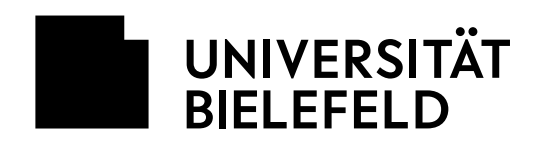

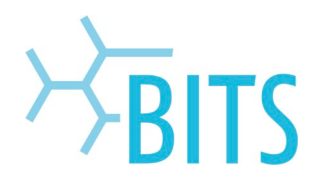

### **Umstellung Management-Software für** dienstliche iPhone/iPads

Diese Anleitung richtet sich an Personen aus den Bereichen Zentralverwaltung, Medizinische Fakultät, Technische Fakultät und BITS, die ein dienstliches iOS-Gerät nutzen.

1. Den Umstellungslink aus der aus der E-Mail öffnen (https://jamf....).

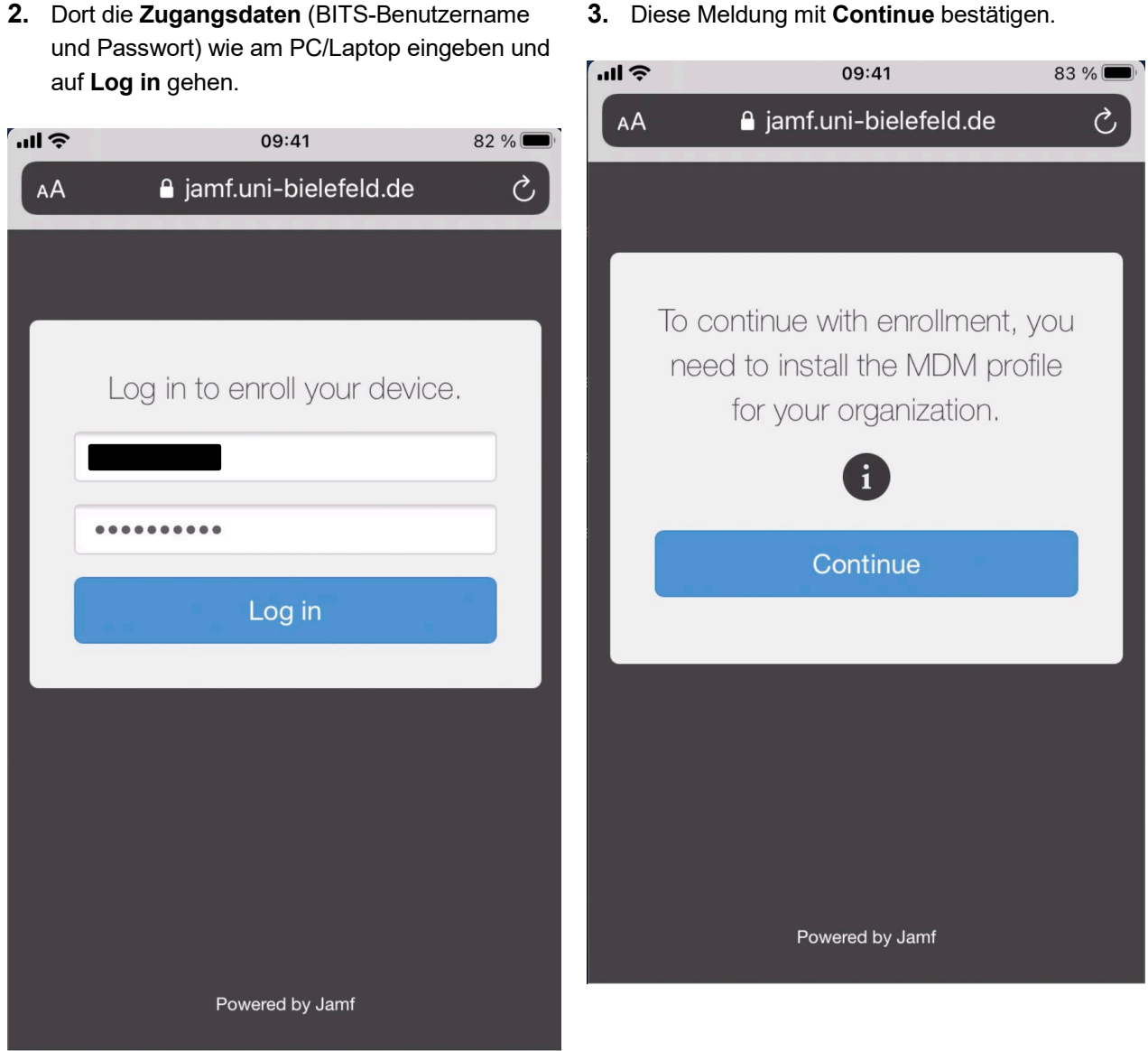

3. Diese Meldung mit Continue bestätigen.

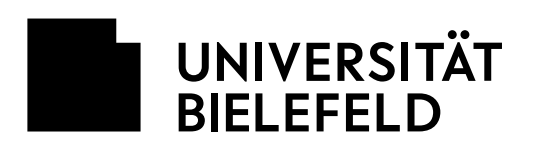

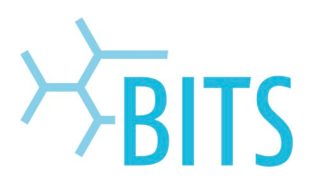

4. Zulassen auswählen.

5. Das Profil wird geladen, die Meldung schließen.

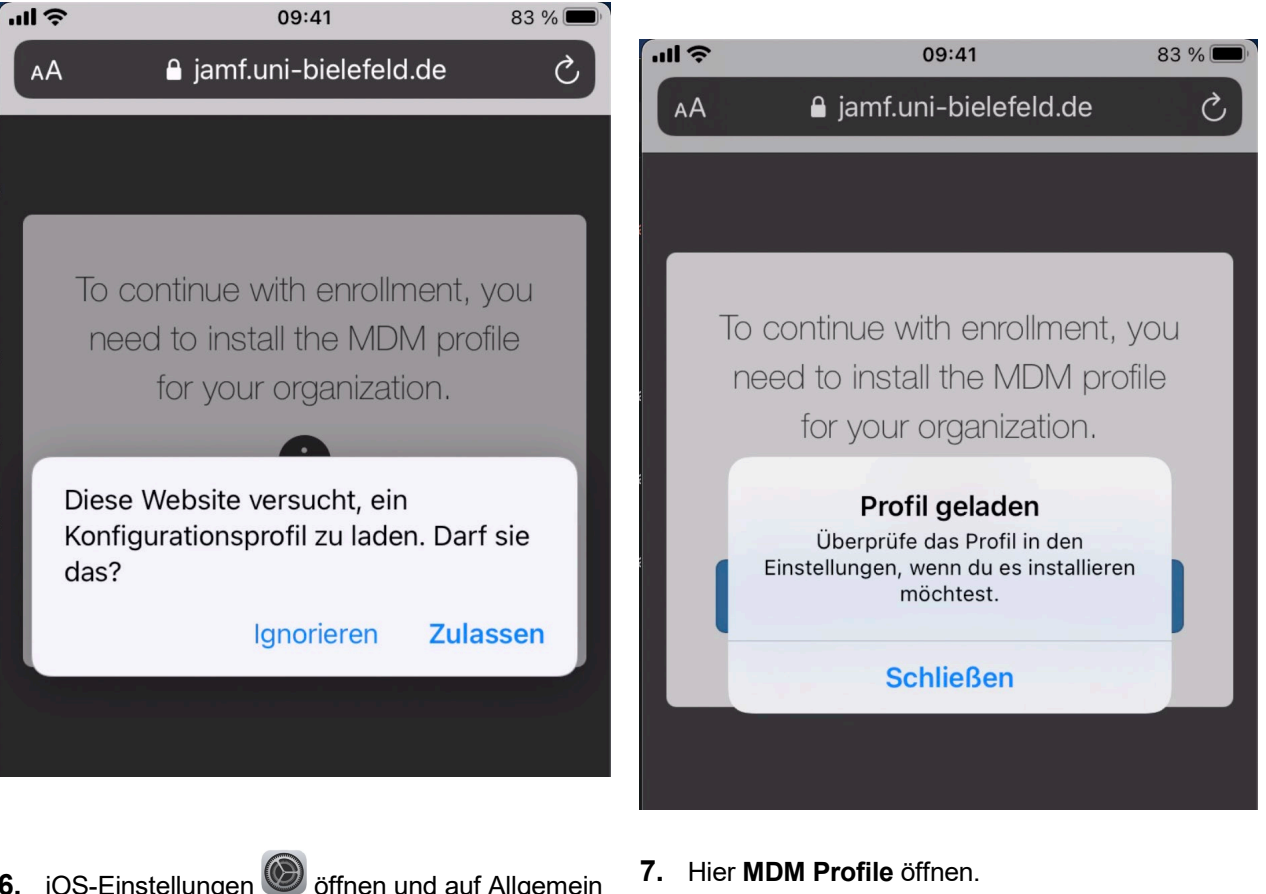

6. iOS-Einstellungen öffnen und auf Allgemein
> Profil gehen.

| <b>ul 🔊 (</b>       | <b>)9:41</b> 84 % |
|---------------------|-------------------|
| Keinstellungen Allg | jemein            |
| Datum & Uhrzeit     | >                 |
| Tastatur            | >                 |
| Schriften           | >                 |
| Sprache & Region    | >                 |
| Lexikon             | >                 |
| VPN                 | Nicht verbunden > |
| Profil              | >                 |

 Image: MDM Profil
 84 %

 MDM Profile
 >

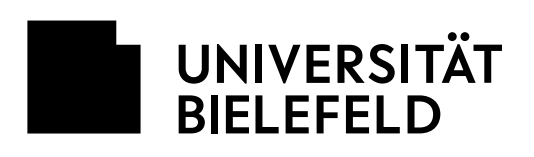

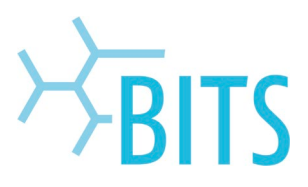

8. Das Profil installieren.

| 'II                         | 09:41                                        | 84 % 🔲            |
|-----------------------------|----------------------------------------------|-------------------|
| Abbrechen                   | Profil                                       | Installieren      |
| MDM<br>JAMF S               | <b>Profile</b><br>Software                   |                   |
| Signiert von JSS B<br>Nicht | uilt-In Signing Ce<br><mark>überprüft</mark> | rtificate         |
| Beschreibung MDM            | Profile for mobile                           | device management |
| Enthält Geräte              | eregistrierungsan                            | frage             |
| Mehr Details                |                                              | >                 |
|                             |                                              |                   |
| Gelade                      | enes Profil en                               | tfernen           |
|                             |                                              |                   |

9. Persönlichen iPhone/iPad-Code eingeben.

| ''II ô |   | 09         | :41        |            | 85 % 🔲    |
|--------|---|------------|------------|------------|-----------|
|        | С | ode ei     | ngeb       | en         | Abbrechen |
|        |   |            |            |            |           |
|        |   |            |            |            |           |
|        |   |            |            |            |           |
|        |   |            |            |            |           |
|        | С | ode ei     | ingebe     | en         |           |
| C      | ) | $\bigcirc$ | $\bigcirc$ | $\bigcirc$ | 0         |
|        |   |            |            |            |           |
|        |   |            |            |            |           |
|        |   |            |            |            |           |

### **10.** Bei dieser Meldung auf **Installieren** gehen.

| ul S                                | 09:41                 | 85 % 🔲             |
|-------------------------------------|-----------------------|--------------------|
| Abbrechen                           | Achtung               | Installieren       |
| NICHT ÜBERPRÜF                      | TES PROFIL            |                    |
| Die Authentizitä<br>überprüft werde | it von "MDM Pi<br>en. | rofile" kann nicht |
|                                     |                       |                    |
|                                     |                       |                    |

**11.** Und erneut unten auf **Installieren** tippen.

| ul 🗢                                | 09:41                 | 85 % 🔲            |
|-------------------------------------|-----------------------|-------------------|
| Abbrechen                           | Achtung               | Installieren      |
|                                     |                       |                   |
| NICHT ÜBERPRÜF                      | TES PROFIL            |                   |
| Die Authentizitä<br>überprüft werde | it von "MDM Pr<br>en. | ofile" kann nicht |
|                                     |                       |                   |
|                                     |                       |                   |
|                                     | Installieren          |                   |
|                                     |                       |                   |
|                                     | Abbrechen             |                   |
| •                                   |                       |                   |

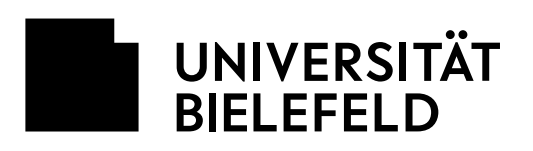

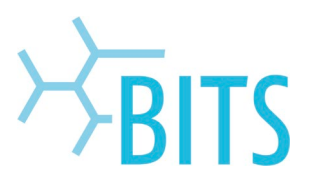

# **12.** Auch diesen Hinweis über **Installieren** bestätigen.

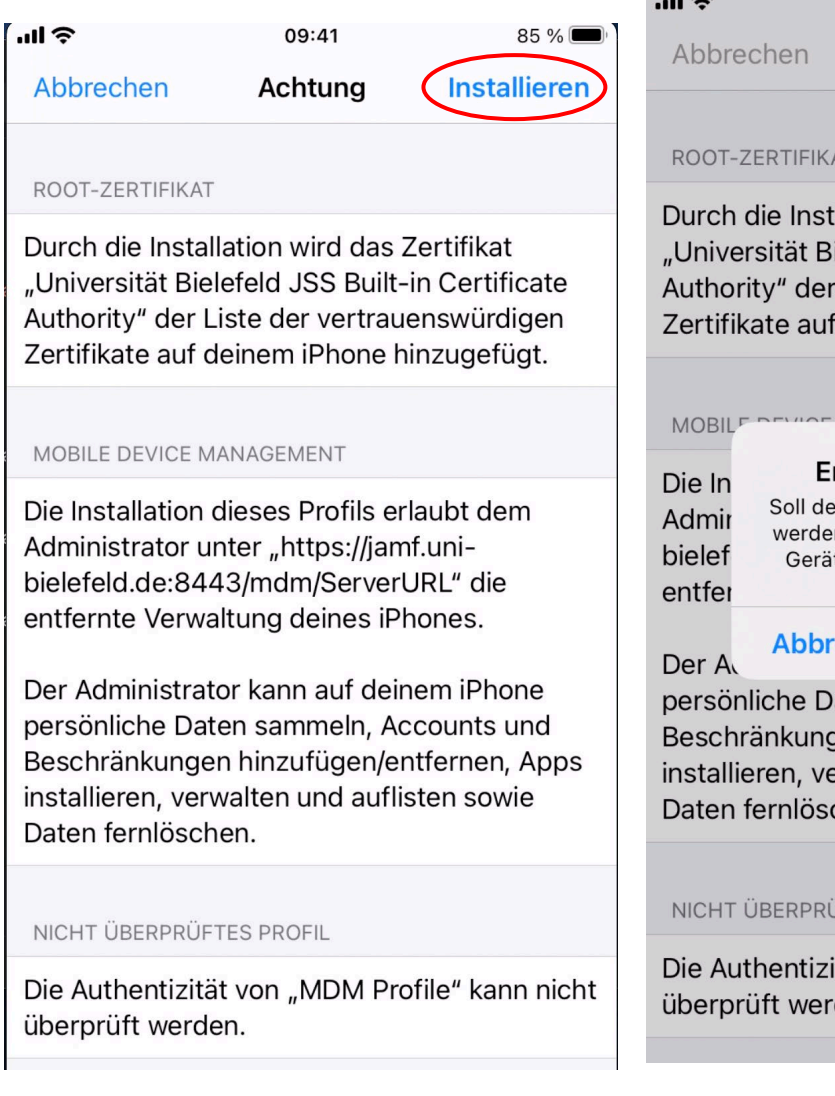

## **14.** Im Browser öffnet sich nach erfolgreicher Umstellung diese Meldung:

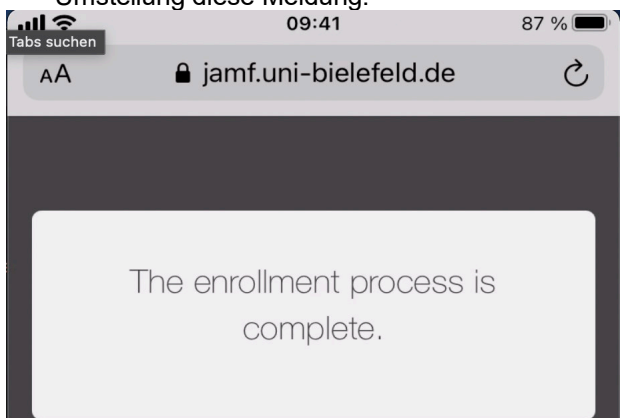

#### **13.** Der entfernten Verwaltung **vertrauen**.

| <b>111 ?</b> 09:41                         | 85 % 🔲       |  |  |
|--------------------------------------------|--------------|--|--|
| Abbrechen Achtung                          | Installieren |  |  |
|                                            |              |  |  |
| ROOT-ZERTIFIKAT                            |              |  |  |
| Dunch die heetelletien wind des 7          | t:filest     |  |  |
| Lupiversität Bielefeld JSS Built-ir        |              |  |  |
| Authority" der Liste der vertraue          | nswürdigen   |  |  |
| Zertifikate auf deinem iPhone hir          | nzugefügt.   |  |  |
|                                            |              |  |  |
|                                            |              |  |  |
| Entformto Vorwaltur                        |              |  |  |
| Die In<br>Soll der Quelle dieses Profils v | vertraut     |  |  |
| Admir werden, das iPhone für die en        | tfernte      |  |  |
| entfer                                     | eren?        |  |  |
| Abbreeben                                  |              |  |  |
| Der A                                      | e.e          |  |  |
| persönliche Daten sammeln, Accounts und    |              |  |  |
| Beschrankungen hinzufugen/entfernen, Apps  |              |  |  |
| Daten fernlöschen.                         |              |  |  |
|                                            |              |  |  |
|                                            |              |  |  |
| NICHT ÜBERPRÜFTES PROFIL                   |              |  |  |

Die Authentizität von "MDM Profile" kann nicht überprüft werden.

#### Hinweise:

- Apps, die zuvor über das alte MDM installiert wurden, werden durch die Umstellung gelöscht und zeitverzögert wieder installiert. Dabei werden alle lokalen Daten der Apps gelöscht.
- Ggf. muss nach der Umstellung das Passwort f
  ür das pers
  önliche E-Mail-Postfach neu eingegeben werden.